# INSTRUCTIVO DE INSCRIPCION, CARGUE DE TRABAJOS Y PAGOS EN LÍNEA

#### **BIENVENIDO AL SISTEMA DE REGISTRO EN LÍNEA DEL EVENTO.**

A continuación se presenta el instructivo detallado que indica cómo ingresar al sistema para registrarse, subir cargue de ponencias y efectuar el pago en línea de su participación al evento.

Las secciones disponibles en este documento son:

| Sección I – Ingresando al sistema        | Pág. 2 |
|------------------------------------------|--------|
| Sección II – Registrándose en el sistema | Pág. 3 |
| Sección III – Panel principal            | Pág. 5 |
| Sección IV – Panel pagos                 | Pág. 9 |

#### SECCION I – Ingresando al sistema

Al ingresar al sistema desde la página del evento, se despliega la siguiente pantalla:

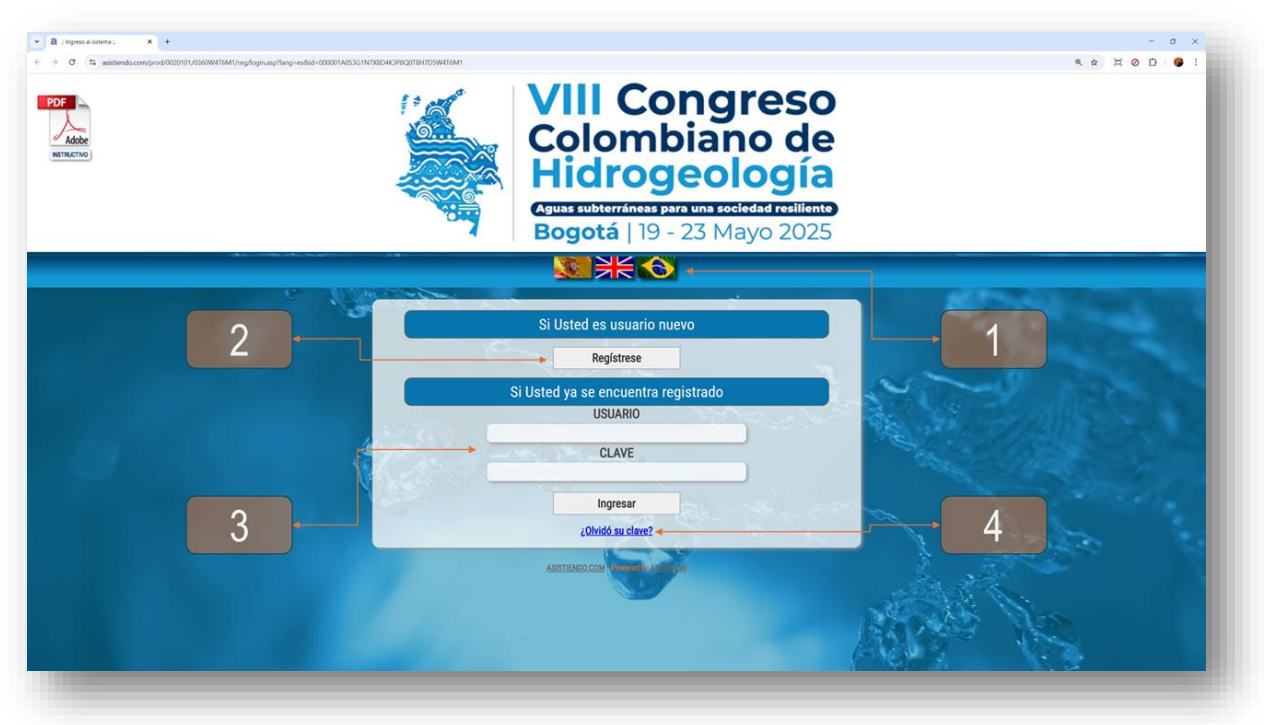

- Selección del idioma: por defecto, el sistema detecta el idioma del computador desde el cual se está consultando la página. Si desea seleccionar un idioma diferente, puede escoger entre Español, Inglés y Portugués pulsando sobre la banderita que representa cada idioma.
- Si Usted es un nuevo usuario Si es la primera vez que ingresa a la plataforma de registro del evento, pulse el botón Registrese
   . El sistema presentará entonces el formulario de registro para que pueda ingresar sus datos (vea la Sección II – Registrándose en el sistema).
- 3. Si Usted ya se encuentra registrado Si Ud. ya se había registrado previamente en la plataforma y desea volver a ingresar, indique su usuario y su clave y pulse el botón Ingresar. En este caso, el sistema lo lleva directamente el panel principal (vea la Sección III Panel principal).
- 4. Si olvidó su clave de ingreso En caso de olvido de su clave para acceder al sistema, pulse el vínculo que se encuentra en la parte inferior del recuadro de registro.

#### SECCION II – Registrándose en el sistema

Cuando Ud. ingresa por primera vez al sistema de registro desde la página de inicio, el sistema presenta un formulario en el cual debe ingresar sus datos.

| asistiendo.com/prod/0020101/0360W4T6M1/reg/registro.asp?TipoReg+New88lang+es |   |                                                                                                    |          | 8.☆ 月      |
|------------------------------------------------------------------------------|---|----------------------------------------------------------------------------------------------------|----------|------------|
|                                                                              |   | REGISTRO DE PERFIL - NUEVO ASISTENTE                                                                                                | <b>)</b> |            |
|                                                                              |   | INFORMACION DE USUARIO                                                                                                    |          |            |
|                                                                              |   | (*) Campos obligatorios                                                                                                    |          |            |
|                                                                              |   |                                                                                                    |          |            |
| Email (cuenta de usuario):                                                   | * |                                                                                                    | 0        |            |
| Confirme su Email (usuario):                                                 | * |                                                                                                    |          | 1.0        |
|                                                                              |   |                                                                                                    |          | 1.00       |
| Clave:                                                                       | * | (Molmo 9 correctores y máximo 16 correctores. En nonnastic que incluse mínimo you lastre minimo                                     | R 🕖      |            |
|                                                                              |   | (minino o valaveres ) naxino to valaveres. Es necesario que monya minino una rena minusi<br>mínimo una letra mayúscula y un número) | ura,     |            |
| Confirme su clave:                                                           | * | 5                                                                                                    | R        | 100        |
| -                                                                            |   |                                                                                                    |          |            |
|                                                                              |   | - A B                                                                                                    |          |            |
| Código promocional:                                                          |   |                                                                                                    |          | and served |
| Nombre(s):                                                                   | * |                                                                                                    |          |            |
| Apellido(s):                                                                 | * | A DE L                                                                                                    |          | 120        |
| Apenido(s).                                                                  |   |                                                                                                    |          |            |
| Tipo de identificación:                                                      | * | Seleccione V                                                                                                    |          |            |
| Número de documento de identidad                                             | * |                                                                                                    |          |            |
| o pasaporte:                                                                 |   | (solo se permitein números y letros)                                                                                                |          |            |
| Empresa o institución:                                                       | * |                                                                                                    |          |            |
| Membresía:                                                                   |   |                                                                                                    |          |            |
|                                                                              |   |                                                                                                    |          |            |
| Dirección:                                                                   | * |                                                                                                    |          |            |
| País:                                                                        | * | Seleccione V                                                                                                    |          |            |
| Ciudad:                                                                      |   |                                                                                                    |          |            |
|                                                                              |   | the second second                                                                                                    |          |            |
| Celular:                                                                     |   |                                                                                                    |          | 1.0        |
| Categoría:                                                                   | * | Seleccione                                                                                                    | 0        | 1. 2. 1    |
| Si requiere expedición de factura:                                           |   |                                                                                                    |          |            |
|                                                                              |   |                                                                                                    |          | 1          |
| ¿Requiere factura?                                                           | * | Si O No O                                                                                                    |          |            |
|                                                                              |   | Acepto los términos y las políticas de tratamiento de la información,<br>cancelaciones y reembolsos                                 |          | 5          |
|                                                                              |   |                                                                                                    |          |            |
|                                                                              |   | Siguiente                                                                                                    |          |            |
|                                                                              |   |                                                                                                    |          |            |

Los campos marcados con el asterisco rojo, son de obligatorio diligenciamiento. Los que no tienen el asterisco no son obligatorios, pero agradeceríamos diligenciarlos en la medida de lo posible.

Los datos a diligenciar son los siguientes:

 Email (nombre de usuario): ingrese un correo electrónico suyo que utilice frecuentemente. Se solicita ingresar el correo como usuario por dos motivos:

- a. Porque es un dato de fácil recordación para Ud.
- b. Porque en caso de olvido de clave, se le enviará un email a su cuenta de correo recordándole la clave.
- 2. Clave: digite una clave de hasta 10 caracteres. Se recomienda:
  - a. Que la clave no sea la misma que usa para su correo electrónico
  - b. Que contenga números, letras mayúsculas y/o minúsculas y que tenga caracteres especiales como \$, %, #, etc.
- 3. **Código promocional**: un código promocional es un bono de descuento especial que eventualmente un organizador de eventos puede llegar a otorgar a ciertos participantes. Si Ud. ha recibido expresamente un código promocional para participar en el evento, puede ingresarlo en este campo.
- 4. **Nombres**: digite en este campo su(s) nombre(s). Independientemente de cómo lo digite, el sistema lo almacenará con la primera letra en mayúsculas y el resto en minúsculas (p.ej. Pedro)
- Apellidos: digite en este campo su(s) apellido(s). Independientemente de cómo lo digite, el sistema lo almacenará todo en mayúsculas (p.ej. GÓMEZ). Esto con el fin de poder diferenciar claramente los apellidos de una persona cuando el nombre y apellidos no son muy comunes.
- 6. Número de documento de identidad o pasaporte: indique el número de su documento de identidad.
- 7. Empresa o institución: nombre de la compañía donde labora.
- 8. Membresía
- 9. Dirección de correspondencia: ingrese su dirección lo más completa posible. Si le es posible indicar el barrio y/o el nombre del edificio, torre, manzana o cualquier dato complementario importante, en caso de un envío de correspondencia físico será más factible que lo pueda recibir.
- 10. Ciudad: digite la ciudad de procedencia
- 11. Departamento, estado o provincia: digite el departamento, estado o provincia de procedencia.
- 12. País: seleccione el país de procedencia. Como sugerencia para que pueda encontrarlo fácilmente, ubíquese sobre esta combo y comience a digitar el nombre del país y cuando aparezca en la lista, selecciónelo. Por ejemplo, para indicar que procede de Colombia, con sólo digitar "CO" podrá encontrar el nombre y seleccionarlo. [Para Colombia la tarifa se presentará en pesos COP y para el exterior se presentará en dólares USD]
- 13. **Teléfono**: digite su número telefónico. Si es extranjero, ingrese el indicativo de país y área entre paréntesis.
- 14. **Celular**: digite su número celular. Si es extranjero, ingrese el indicativo de país y área entre paréntesis.
- 15. Categoría: Indique la categoría de inscripción que le corresponda. Una vez realizado el registro, por seguridad no es posible modificar la categoría, así que por favor seleccione la correcta. Nota: en caso de extrema urgencia, podrá solicitar el cambio de categoría enviando un correo electrónico al email de contacto publicado en la página del evento.

En esta página también es posible modificar en cualquier momento el idioma

para visualizar el sistema, pulsando sobre la banderita que representa cada idioma.

Una vez haya diligenciado los anteriores campos, pulse el botón Siguiente

**Nota**: por favor tenga en cuenta que el simple hecho de registrar sus datos en el sistema no implica que se esté inscribiendo al evento y sus actividades. Por tal motivo, el diligenciamiento del formulario se conoce como pre-registro.

### SECCION III – Panel principal

Una vez que haya registrado sus datos en el formulario inicial, será llevado al panel principal del sistema.

En este panel, Ud. puede:

- Inscribirse al evento
- Inscribir acompañantes
- Inscribirse a otras actividades o adquirir otros productos y servicios

| 2 Panel de registro y pagos 1 × + |                                                                                  |                                                                   |                          |                           |           |
|-----------------------------------|----------------------------------------------------------------------------------|-------------------------------------------------------------------|--------------------------|---------------------------|-----------|
| C 1 asistiendo.com/prod/0020101/  | 0360W4T6M1/reg/panel.aspiflang=es8id=000001A053G1N7X8D4K3P8Q0T8H7D5W4T6M1        |                                                                   |                          |                           | A & X O D |
|                                   | Bionyo                                                                           | nido(a) Vonatan CAMACHO CAL                                       | DENAS                    |                           |           |
| -                                 |                                                                                  |                                                                   | (DEITHO                  |                           |           |
| 1                                 | Modificar perfil de usuario                                                      | RESUMEN DE INSCRIP                                                | Cerrar sesión            |                           | - 4       |
|                                   | Por fa                                                                           | vor seleccione los conceptos que desee in                         | scribir                  |                           |           |
| 2 -                               | Concepto                                                                         | Valor pagado<br>(COP)                                             | Valor por pagar<br>(COP) | Estado                    |           |
|                                   | INSCRIPCIÓN AL EVENTO                                                            |                                                                   |                          |                           |           |
|                                   | Inscripción de asistente al evento                                               | 0                                                                 | 375.000                  | No pagado                 |           |
|                                   | ACTIVIDADES EN EL MARCO DEL EVENTO                                               | I                                                                 |                          |                           | 1.1       |
|                                   | Inscripción a cursos                                                             | 0                                                                 | 0                        | Sin inscribir             | 201 S X 1 |
| 100                               | STANDS Y PATROCINIOS                                                             | I                                                                 |                          |                           |           |
|                                   | Paquete de patrocinios                                                           | 0                                                                 | 0                        | Sin inscribir             | 100 C     |
|                                   | Reserva de stands                                                                | 0                                                                 | 0                        | Sin inscribir             |           |
|                                   | TOTALES<br>Hemos enviado un correo electrónico desde el correo noraniv@asistinor | do.com confirmando su pre-registro y recordándole ou usuario y co | 375.000                  | estra plataforma cada vez |           |
|                                   |                                                                                  | que lo requiera                                                   |                          |                           |           |
| 3                                 | Re                                                                               | SU PAGO AQUI<br>alice su pago en línea o repórtenos su pa         | go                       |                           |           |
|                                   |                                                                                  |                                                                   | A                        |                           |           |

Los diferentes elementos que se observan en el panel principal son:

- 1. Link para modificar perfil de usuario: al hacer click en este vínculo, Ud. puede editar y actualizar su perfil. Para ello, el sistema lo lleva nuevamente al formulario de registro, en donde podrá modificar sus datos personales con excepción de:
  - a. **Email (nombre de usuario)**: el nombre de usuario no se puede modificar debido a que es la llave que lo identifica ante el sistema.
  - b. **Categoría**: la categoría no se puede modificar debido a que dependiendo de este dato el sistema determina las diferentes tarifas que se deben aplicar.

Los demás datos del formulario pueden ser modificados, incluso la clave.

- 2. **Zona de inscripciones**: en esta zona, aparecen las diferentes opciones de inscripción o adquisición de productos y servicios. Dependiendo del evento, algunas opciones podrán estar o no disponibles.
  - a. Inscripción de asistente al evento
  - b. Inscripción de cursos, talleres.
  - c. Adquisición de stands y patrocinios

Si desea por ejemplo inscribirse como asistente al evento, haga click sobre la opción correspondiente. Aparece la siguiente página:

| e × +             |                |                                                 |                                         |                                    |        |                         |      |                        |        |             |
|-------------------|----------------|-------------------------------------------------|-----------------------------------------|------------------------------------|--------|-------------------------|------|------------------------|--------|-------------|
| .com/prod/0020101 | //0360W4T6M1/w | g/adquisicion.asp?Tipo+INSCR8/lang=es8/DetFec=! | 5                                       |                                    |        |                         |      |                        |        |             |
|                   |                |                                                 |                                         | /III Cor<br>colombi<br>lidroge     |        | preso<br>no de<br>logía |      |                        |        |             |
|                   |                | a anti di anti a                                | Inscrip                                 | ción de asistente al               | even   | to                      |      |                        |        |             |
|                   |                | C. C. M.C.                                      | 1 - 1 - 1 - 1 - 1 - 1 - 1 - 1 - 1 - 1 - |                                    |        | 8                       |      |                        |        |             |
|                   |                |                                                 |                                         |                                    |        |                         |      |                        |        |             |
|                   |                | Por favor s                                     | eleccione los elementos que r           | asea admirir marcando la           | respec | tiva casilla uhicada    | o la | izaujorda              |        |             |
| Sel               | . Código       | Descripción                                     | Inicia                                  | Termina                            | Días   | Valor antes de<br>IVA   | IVA  | Valor con IVA<br>(COP) | Estado | Cupos       |
| 0                 | IN101          | 1 día Congreso - Categoría:<br>Externo          | miércoles, 21 de mayo de<br>2025        | miércoles, 21 de mayo de<br>2025   | 1      | 375.000                 | 0    | 375.000                |        | Disponibles |
| D                 | IN102          | 1 día Congreso - Categoría:<br>Externo          | jueves, 22 de mayo de 2025              | jueves, 22 de mayo de 2025         | 1      | 375.000                 | 0    | 375.000                |        | Disponibles |
| 0                 | IN103          | 1 día Congreso - Categoría:<br>Externo          | viernes, 23 de mayo de<br>2025          | viernes, 23 de mayo de<br>2025     | 1      | 375.000                 | 0    | 375.000                |        | Disponibles |
| D                 | IN001          | 3 días Congreso - Categoría:<br>Externo         | miércoles, 21 de mayo de<br>2025        | viernes, 23 de mayo de<br>2025     | 3      | 1.100.000               | 0    | 1.100.000              |        | Disponibles |
|                   |                |                                                 |                                         | Continuar                          |        |                         |      |                        |        |             |
|                   |                |                                                 |                                         | SISTIENDO.COM - Powand by ANTORAMI |        |                         |      | 188.19                 | 12     | 100         |

En la página se pueden apreciar los siguientes campos:

- Casilla de selección: al hacer click, puede seleccionar o desseleccionar su inscripción. Una vez realizado el pago de este concepto, ya no es posible des-seleccionarlo y quedará marcado como definitivo.
- Código: código interno del producto o servicio.
- **Descripción**: indica el tipo de inscripción que se está realizando o del producto o servicio que se está adquiriendo
- Inicia: si aparece, indica la fecha de inicio de la actividad.
- Termina: si aparece, indica la fecha de finalización de la actividad.
- Días: indica el número de días de duración de la actividad.
- Valor: si la inscripción, producto o servicio tienen costo, se despliega en este campo.
- **Estado**: indica si el ítem se encuentra seleccionado, pagado o con pago no exitoso.

Una vez seleccionado el elemento deseado, pulse el botón Continuar

- 3. Zona de resumen de pagos efectuados: en esta zona aparece la relación de los pagos exitosos y los no exitosos o en validación, presentando el concepto del pago, que muestra el número y referencia del pago, el valor del pago, fecha y hora de realización y estado de la transacción.
- 4. Link de cierre de sesión: al hacer click sobre este vínculo, se cierra la sesión en el explorador web y se carga la página del organizador del evento.

## SECCION IV – Panel pagos

En esta sección encontrara los artículos pendientes por pagar, podrá seleccionar el que requiera y dar clic en la imagen de la pasarela de pago, de este modo se desplegara la pasarela y podrá realizar el pago.

| · a repost ×             | +                                             |                                                           |           | - o ×                 |
|--------------------------|-----------------------------------------------|-----------------------------------------------------------|-----------|-----------------------|
| ← → C 🔄 asistiendo.com/p | prod/0020101/0360W4T6M1/reg/pagos.asp7lang-es |                                                           |           | < ☆ 보 ⊘ ▷ ● :         |
|                          |                                               | SERVICIOS PENDIENTES DE PAGO                              |           |                       |
| Color P                  | -                                             |                                                           |           |                       |
| 14 T                     |                                               | Servicios seleccionados y aún no pagados                  | (C        |                       |
|                          | Sel. Código                                   | Descripción                                               | ValorCOP) |                       |
|                          | IN103 1 día                                   | i Congreso - Categoría: Externo<br>Total a pagar:         | 375.00    |                       |
|                          |                                               | nan kalan                                                 |           |                       |
|                          |                                               | Por favor seleccione su forma de pago                     |           |                       |
|                          | Realice su pago en línea co                   | n ePayco                                                  |           | 1000                  |
|                          |                                               | ePayco                                                    |           | 2.0                   |
|                          | O reporte consignaciones, o                   | heques, transferencias y cartas de compromiso             |           | and the second second |
|                          |                                               | Cargar un nuevo comprobante                               |           |                       |
|                          |                                               | Seleccionar archivo mingun archivo seleccionado Cargar in | nagen     | 2 N                   |
|                          |                                               | Volver                                                    |           |                       |
|                          |                                               |                                                           | ARK T     |                       |